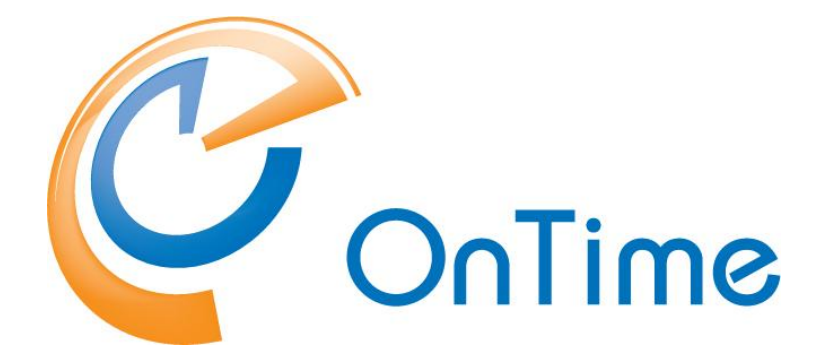

# **Room Display**

OnTime<sup>®</sup> Room Display Installation & Configuration Manual

Intra>ision

Version 2.x.x

**Revision 1** 

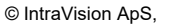

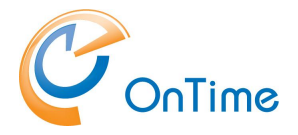

# Contents

| About OnTime <sup>®</sup> Room Display                                                                                                    | 3                                                                                |
|----------------------------------------------------------------------------------------------------|----------------------------------------------------------------------------------|
| System Requirements                                                                                                    | 4                                                                                |
| Preparing Room Display<br>For the Microsoft Environment<br><i>License Key</i><br><i>Configuration</i><br>For the HCL Domino Environment<br><i>License Key</i><br><i>Configuration</i>                                               | 5<br>5<br>6<br>10<br>10<br>10                                                    |
| Installing Room Display                                                                                                    | .13                                                                              |
| Configuring Room Display<br>Dashboard .<br>Global<br>Rooms / Aliases<br>Images<br>Options Set<br>Main Tab<br>Background Tab<br>Top Tab<br>Header Tab<br>Items Tab<br>Display Settings<br>Browser Access Link<br>HTTPS Configuration | .14<br>.15<br>.15<br>.16<br>.16<br>.18<br>18<br>19<br>19<br>20<br>21<br>21<br>22 |
| <b>Upgrading Room Display</b><br>Upgrade from ver 1.x.x to ver 2.x.x<br>Upgrade from ver 2.x.x to ver 2.x.x                                                                                                    | <b>.23</b><br>23<br>25                                                           |

OnTime is a registered community trademark (#004918124). The trademark is registered with the Trade Marks and Designs Registration Office of the European Union.

OnTime is a registered Japanese trademark (#5569584). The trademark is registered with the Japan Patent Office

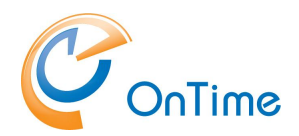

# About OnTime<sup>®</sup> Room Display

#### **Optimize Conference Room Management with OnTime Room Display**

Leverage our intelligent conference room scheduling solution to streamline daily operations. OnTime Room Display enables users to reserve meeting rooms directly via the interactive touchscreen interface or through the OnTime desktop client and Microsoft Outlook 365 integration.

#### Seamless Calendar Integration

Synchronize OnTime Room Display with your Microsoft Office 365 or Exchange environment for real-time calendar access and room availability updates.

#### **Display Configuration and Customization**

Easily configure your room displays by assigning room names, customizing visual layouts, and adjusting default behavior to align with your organizational needs.

#### Tablet and bigger screen Deployment

Display meeting information on tablets or larger screens, such as those in reception areas. This provides a clear overview of room availability, upcoming meetings, and key scheduling details.

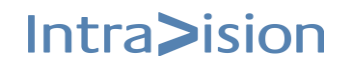

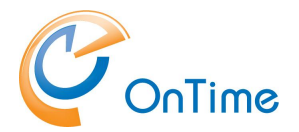

# **ConTime** System Requirements

| Operating System: | Windows: Server 2016 or above                                                                         |
|-------------------|----------------------------------------------------------------------------------------------------|
| CPU:              | The requirements of the OS.                                                                           |
| Memory:           | The requirements of the OS plus 1Gb.                                                                  |
| Disk:             | The requirements of the OS plus 1Gb. The 1 Gb is for code and log files.                              |
| Network:          | Outgoing connections to the OnTime server to port 80/443 and incoming from the displays on port 9001. |

Room Display can be installed as a standalone server or on the Ontime server.

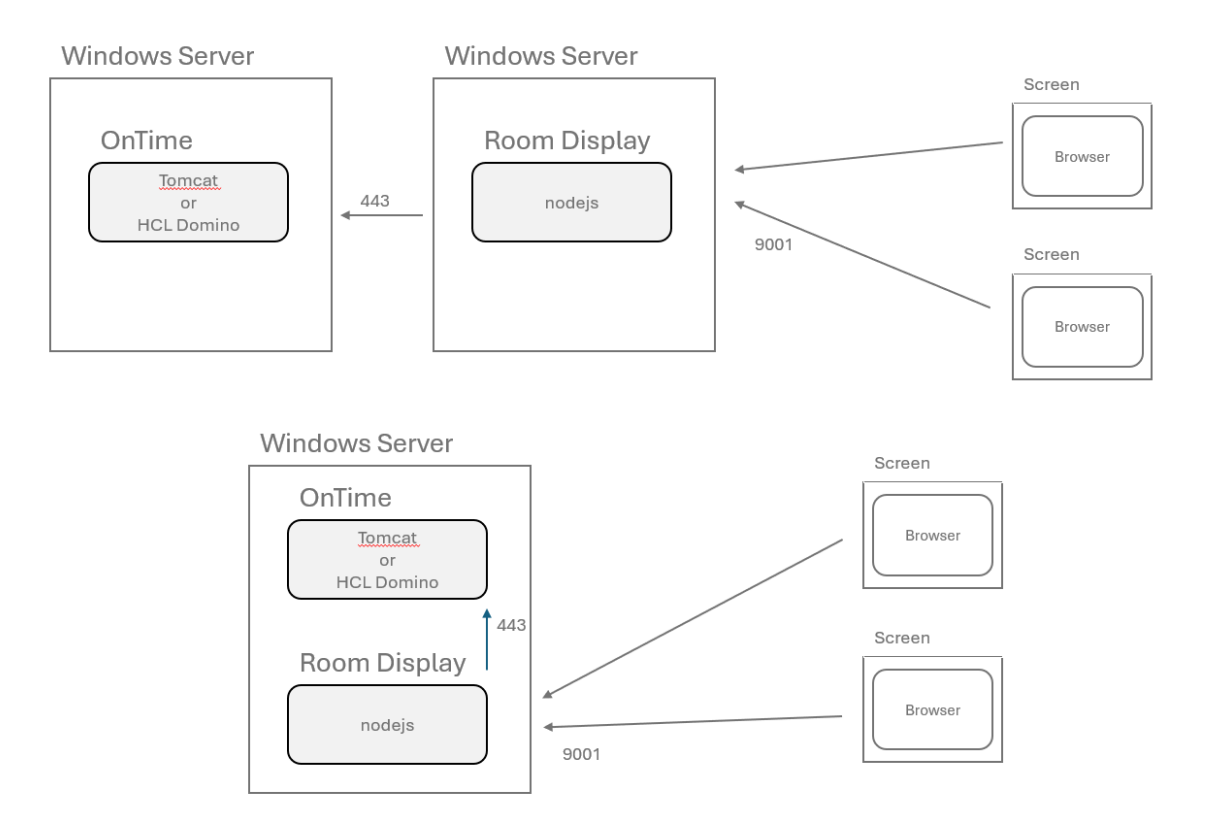

# **Preparing Room Display**

#### For the Microsoft Environment

#### License Key

Before installing OnTime Room Display the following must be installed / prepared:

- OnTime License key that includes license for OnTime Room Display.
- Download the RoomDisplay-2.x.x installation package from the recommended source: <u>https://ontimesuite.com/resources/download-room-display/</u>'
- Insert the updated key by clicking on the license text in the upper right corner in your administration client.

| 0       | nTime°           |                                       |                    |                                                                                               |                        | Licensed to ONTIME01-BM<br>167 of 15000 Users in use<br>Trial   Expires in 365 Days |
|---------|------------------|---------------------------------------|--------------------|-----------------------------------------------------------------------------------------------|------------------------|-------------------------------------------------------------------------------------|
| ΟΝΤ     | TME ADMIN CENTER | EDIT LICENSE REFRESH                  |                    |                                                                                               |                        |                                                                                     |
|         | DASHBOARD        | DASHBOARD                             |                    |                                                                                               |                        |                                                                                     |
|         | DATABASE         |                                       |                    |                                                                                               |                        |                                                                                     |
|         | DOMAINS          | Application Comp<br>Application: User | oany<br>Domain     | ONTIME01-BM<br>ONTIME01,BMDOM                                                                 |                        | Status Change: 28-04-2025 13:04:07                                                  |
|         | GLOBAL SETTINGS  | Appl.<br>Subscription for calenda     | IDs                | Admin, Desktop, Mobile, Pollarity, Cate<br>OnTimeRoomDisplay, APIUser, ApiExpl<br>167 / 15000 | ring, Visitor,<br>orer | Status Change: 28-04-2025 13:04:09                                                  |
|         | USERS            | Connection Services                   | Expires:<br>se Kev | 30-04-2026 04:00:00                                                                           |                        |                                                                                     |
|         | GROUPS           | SQL Database Connectio                | ,                  |                                                                                               |                        | Status Change: 28-04-2025 13:04:06                                                  |
|         | LEGEND           | Active Exchange Domain                |                    |                                                                                               |                        |                                                                                     |
| ılı     | POLLARITY        | Scheduled Services                    | CEL                |                                                                                               |                        | SAVE Status Change: 29-04-2025 02:00:22                                             |
|         | CATERING         |                                       |                    |                                                                                               | CTART                  |                                                                                     |
| U<br>A≡ | VISITOR          | Photo Synchronisation:                | SCHE               | DULED TO RUN TOMORROW 02:00                                                                   | START                  | Last Status Change: 29-04-2025 02:00:23                                             |
|         |                  | -                                     |                    |                                                                                               |                        | A stinets IA/indams                                                                 |

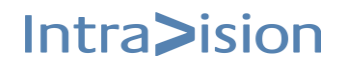

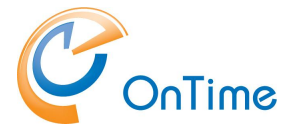

From the OnTime administration panel and select 'Roles' located under the 'Global Settings' section.

| $\leftarrow$ | $\rightarrow$ C (i) localhost:8 | 3080/ontimegcms/admin                                                                                                    |
|--------------|---------------------------------|----------------------------------------------------------------------------------------------------|
| 0            | nTime®                          |                                                                                                    |
| ONT          | IME ADMIN CENTER                | CREATE NEW                                                                                                    |
|              | DASHBOARD                       | ROLES                                                                                                    |
|              | DATABASE                        | Effective access rights are the accumulative sum of permission from Exchange and permission granted by roles. Roles can only ad |
| -            | DOMAINS                         |                                                                                                    |
| ۲            | GLOBAL SETTINGS                 |                                                                                                    |
|              | Backend                         |                                                                                                    |
|              | Frontend                        |                                                                                                    |
|              | Name Formats                    |                                                                                                    |
|              | Default Settings                |                                                                                                    |
|              | Roles                           |                                                                                                    |
|              | USERS                           |                                                                                                    |
|              | GROUPS                          |                                                                                                    |
|              | LEGEND                          |                                                                                                    |
| ılı          | POLLARITY                       |                                                                                                    |
|              | CATERING                        |                                                                                                    |
|              |                                 |                                                                                                    |

#### Configuration

Create a 'New" role 'OnTimeRoomDisplay'

| 0   | OnTime®           |               |                                   |                        |          |  |  |  |
|-----|-------------------|---------------|-----------------------------------|------------------------|----------|--|--|--|
| ON  | TIME ADMIN CENTER | Save   Cancel | Remove                            |                        |          |  |  |  |
|     | DASHBOARD         | ROLES         |                                   |                        |          |  |  |  |
|     | DATABASE          | Role Name     | OnTimeRoomDisplay                 |                        |          |  |  |  |
|     | DOMAINS           | Role Members  | Role members can do the following | Set Automated Reply on |          |  |  |  |
| ٢   | GLOBAL SETTINGS   | Role Members  |                                   |                        |          |  |  |  |
|     | Backend           | Included      | ADDITEMOTE                        |                        | Evoluted |  |  |  |
|     | Frontend          | (None)        |                                   |                        | (None)   |  |  |  |
|     | Name Formats      |               |                                   |                        |          |  |  |  |
|     | Default Settings  |               |                                   |                        |          |  |  |  |
|     | Roles             |               |                                   |                        |          |  |  |  |
|     | USERS             |               |                                   |                        |          |  |  |  |
|     | GROUPS            |               |                                   |                        |          |  |  |  |
|     | LEGEND            |               |                                   |                        |          |  |  |  |
| ılı | POLLARITY         |               |                                   |                        |          |  |  |  |
|     | CATERING          |               |                                   |                        |          |  |  |  |

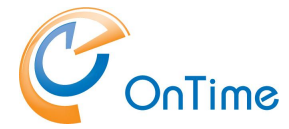

Select the tab 'Role members can do the following', add all people and rooms that the Room Display need access to view or book.

For supporting Quick bookings on display add 'Create, Edit and Delete' rights.

| 0   | nTime®           |                                   |                          |                        |  |
|-----|------------------|-----------------------------------|--------------------------|------------------------|--|
| ONT | IME ADMIN CENTER | Save   Cancel   Remove            |                          |                        |  |
|     | DASHBOARD        | ROLES                             |                          |                        |  |
|     | DATABASE         | Role Name                         | OnTimeRoomDisplay        |                        |  |
|     | DOMAINS          | Role Members Role memb            | ers can do the following | Set Automated Reply on |  |
| ٢   | GLOBAL SETTINGS  | Role members can do the follo     | owing                    |                        |  |
|     | Backend          |                                   |                          |                        |  |
|     | Frontend         | Create, Edit and Delete on (?)    | ADD/REMOVE               |                        |  |
|     | Name Formats     | Included                          |                          | Excluded               |  |
|     | Default Settings | BMTEST-ROOM1 (ontimecalendar.com) | )                        | (None)                 |  |
|     | Polos            | Author (?)                        | ADD/REMOVE               |                        |  |
|     | KUIES            | Included                          |                          | Excluded               |  |
|     | USERS            | (None)                            |                          | (None)                 |  |
|     |                  | View Full Details on (?)          | ADD/REMOVE               |                        |  |
| 28  | GROUPS           | Included                          |                          | Excluded               |  |
| _   |                  | (None)                            |                          | (None)                 |  |
|     | LEGEND           | View Titles & Location on (?)     | ADD/REMOVE               |                        |  |
|     |                  | Included                          |                          | Excluded               |  |
| ılt | POLLARITY        | (None)                            |                          | (None)                 |  |
|     |                  | View Availability Only on (?)     | ADD/REMOVE               |                        |  |
|     | CATERING         | Included                          |                          | Excluded               |  |

After completing the configuration, save changes before exiting the section.

| 0   | nTime°                                                                              | Licensed to Int<br>25                                                                                                    |
|-----|-------------------------------------------------------------------------------------|----------------------------------------------------------------------------------------------------|
| ON  | IME ADMIN CENTER                                                                    | CREATE NEW                                                                                                    |
|     | DASHBOARD                                                                           | ROLES<br>Effective access rights are the accumulative sum of permission from Exchange and permission granted by roles. Roles can only add to permissions granted from |
|     | DOMAINS                                                                             | OnTimeRoomDisplay                                                                                                    |
| ۲   | GLOBAL SETTINGS<br>Backend<br>Frontend<br>Name Formats<br>Default Settings<br>Roles |                                                                                                    |
| *   | USERS                                                                               |                                                                                                    |
| *   | GROUPS                                                                              |                                                                                                    |
|     | LEGEND                                                                              |                                                                                                    |
| 500 |                                                                                     | Activate W                                                                                                    |

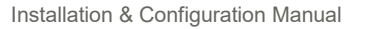

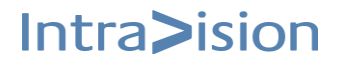

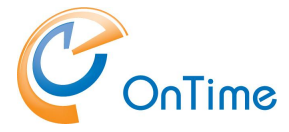

Navigate to the OnTime administration panel, select 'Users', then 'API Users', and add a new API user named 'OnTimeRoomDisplay'. Define an *expiration date, set the Application ID to 'OnTimeRoomDisplay', 'Act on Behalf of', and assign the previously created role.* 

| OnTime®             |                  |                     |
|---------------------|------------------|---------------------|
| ONTIME ADMIN CENTER | Save   Cancel    |                     |
| DASHBOARD           | API USERS        |                     |
| DATABASE            | Name             | OnTimeRoomDisplay   |
| DOMAINS             | Expiration Date  | Fri 29-12-2028      |
| GLOBAL SETTINGS     | Application ID   | OnTimeRoomDisplay ~ |
|                     | Token            |                     |
| USERS     Members   | Act on Behalf of | $\checkmark$        |
| API Users           | Roles            | OnTimeRoomDisplay 🛪 |
| Combined Rooms      |                  |                     |
| ROUPS               |                  |                     |
| LEGEND              |                  |                     |
| POLLARITY           |                  |                     |
|                     |                  |                     |
| VISITOR             |                  |                     |

After completing the configuration, save changes before exiting the section.

| 0   | nTime®            | Licensed to 1                                                                                         |
|-----|-------------------|----------------------------------------------------------------------------------------------------|
| ON  | TIME ADMIN CENTER | ADD API USER                                                                                          |
|     | DASHBOARD         | API USERS                                                                                             |
|     | DATABASE          | OnTimeRoomDisplay Act on Behalf of: Yes<br>Application ID: OnTimeRoomDisplay Roles: OnTimeRoomDisplay |
| :   | DOMAINS           | 8r4UK3hU41vTtl7PM3Ic4uSc/aw6yNyzAHdZgfrEjExrXAmfUe4rUBUAFXWxgzrog0Bj+Gr17pnSAdM                       |
|     | GLOBAL SETTINGS   |                                                                                                    |
|     | USERS             |                                                                                                    |
|     | Members           |                                                                                                    |
|     | API Users         |                                                                                                    |
|     | Combined Rooms    |                                                                                                    |
|     | GROUPS            |                                                                                                    |
|     | LEGEND            |                                                                                                    |
| ılı | POLLARITY         |                                                                                                    |
|     | CATERING          |                                                                                                    |

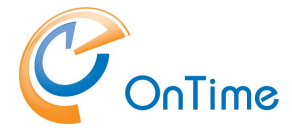

From OnTime administration panel, select 'Global Settings', then 'Frontend'. Open the 'Room Display' tab, select the appropriate API user for RoomDisplay from the dropdown menu, and finally, under 'Rooms for Room Display solution', choose the room or rooms you wish to display on Room Display.

| 0   | nTime®            |                                                                                                    | Licensed to IntraVision - OTMS-TEST2<br>23 of 10000 Users in use<br>Perpetual |
|-----|-------------------|----------------------------------------------------------------------------------------------------|-------------------------------------------------------------------------------|
| ON  | TIME ADMIN CENTER | SAVE RESET                                                                                          |                                                                               |
|     | DASHBOARD         |                                                                                                    |                                                                               |
|     | DATABASE          | GLOBAL SETTINGS - FRONTEND                                                                          |                                                                               |
|     | DOMAINS           | Settings Branding Business Card Mark as My Personal Room Display                                    |                                                                               |
|     | GLOBAL SETTINGS   |                                                                                                    |                                                                               |
|     | Backend           | Api User (only API Users with On Behalf Of set to yes) Rooms for Room Display solution (Maximum: 0) |                                                                               |
|     | Frontend          | OnTimeRoomDisplay V                                                                                 |                                                                               |
|     | Name Formats      | BMTEST-ROOM1                                                                                        | 0                                                                             |
|     | Default Settings  | bmtest-room1@ontimecalendar.com                                                                     |                                                                               |
|     | Roles             |                                                                                                    |                                                                               |
|     | USERS             |                                                                                                    |                                                                               |
|     | GROUPS            |                                                                                                    |                                                                               |
|     | LEGEND            |                                                                                                    |                                                                               |
| ılt | POLLARITY         |                                                                                                    | Activ                                                                         |

save changes before exiting the section 'Global Settings - Frontend' configuration.

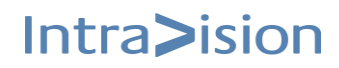

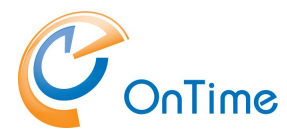

## For the HCL Domino Environment

#### License Key

Before installing OnTime Room Display the following must be installed / prepared:

- OnTime License key that includes license for OnTime Room Display and OnTime API interface.
- Download the RoomDisplay-2.x.x installation package from the recommended source: <u>https://ontimesuite.com/resources/download-room-display/</u>'
- Insert the updated key by clicking on the license text in the upper right corner in your administration client.

| OnTime®           | OnTime - Config<br>Version: 11.7.0-hf.3                   |                     |                                            |                             |                          | 26 of 20.000 Premium User | License for bm dom clean<br>s in use   0 of 2 FreeTime Users in use<br>Perpetual license   Never Expires | •        | ?          |
|-------------------|-----------------------------------------------------------|---------------------|--------------------------------------------|-----------------------------|--------------------------|---------------------------|----------------------------------------------------------------------------------------------------|----------|------------|
| Configuration     | ● Edit      ● Selected      ▼      ● Task Commands      ▼ | Servlet Commands •  |                                            |                             |                          |                           |                                                                                                    |          |            |
|                   | ∧ User Name ∧                                             | Total               | Display Name ^                             | Short Name ^                | Email ^                  | Mail Domain ^             | Mail Server ^                                                                                            | Mail F   | ile ^      |
| Global Settings   | Arne Hansen/IVJAL                                         |                     | Arne Hansen                                | AH                          | amehansen@ialclean intra | wision dk IV.IAI          | IV-JAL-Win/IVJAL                                                                                         | mail\a   | n.nsf      |
|                   | Bent Bendtsen/IVJAL                                       | License Info        |                                            |                             |                          | ×                         | IV-JAL-Win/IVJAL                                                                                         | mail\b   | b.nsf      |
| * Server Settings | Børge Hansen/IVJAL                                        |                     |                                            |                             |                          |                           | IV-JAL-Win/IVJAL                                                                                         | mail\b   | n.nsf      |
| Exchange Domains  | Camilla Jensen/IVJAL                                      |                     |                                            |                             |                          | OK                        | IV-JAL-Win/IVJAL                                                                                         | mail\c   | ensen.nsf  |
| ) lleore          | Dorte Jensen/IVJAL                                        | Company br          | domclean                                   |                             |                          |                           | IV-JAL-Win/IVJAL                                                                                         | mail\d   | nsf        |
| · Osers           | Erik Eriksen/IVJAL                                        | Certifier /IV       | JAL                                        |                             |                          | Cancel                    | IV-JAL-Win/IVJAL                                                                                         | mail\e   | e.nsf      |
| Legends           | Flemming Enevoldsen/IVJAL                                 | License Type Pe     | rpetual                                    |                             |                          | Carlos                    | IV-JAL-Win/IVJAL                                                                                         | mail\fe  | .nsf       |
|                   | Hans Hansen/IVJAL                                         | Expiry Date - N     | ever -                                     |                             |                          |                           | IV-JAL-Win/IVJAL                                                                                         | mail\h   | n.nsf      |
| Roles             | Irene Larsen/IVJAL                                        | Premium Users 26    | of 20000 used                              |                             |                          |                           | IV-JAL-Win/IVJAL                                                                                         | mail\il. | nsf        |
| vDiselas Carrier  | Jan Jensen/IVJAL                                          | Medulee             | of 2 Used<br>Evaluates Cataging Connection | - Community Connection      | a Drofiles Desister      |                           | IV-JAL-Win/IVJAL                                                                                         | mail\jj. | nsf        |
| * Display Groups  | Johnny Arentz/IntraVision                                 | Woodles Ap          | norter Mobile OnTimeRoomDi                 | solay Pollarity RoomSig     | RSIRoomsI imited Ise     |                           | IV-JAL-Win/IVJAL                                                                                         | mail\ja  | l.nsf      |
| Static            | Karin Kristensen/IVJAL                                    | 24                  |                                            | spidy, r ondiriy, recomorgi |                          |                           | IV-JAL-Win/IVJAL                                                                                         | mail\k   | k.nsf      |
| > Dynamic         | Lisa Abel/IVJAL                                           | Enter new License K | ey                                         |                             |                          |                           | IV-JAL-Win/IVJAL                                                                                         | mail\la  | .nsf       |
| External          | Lolitta Testesen/LTE/IVJAL                                |                     |                                            |                             |                          |                           | IV-JAL-Win/IVJAL                                                                                         | mail\lt  | estese.nsl |
| > Directory       | Morten Olsen/IVJAL                                        |                     |                                            |                             |                          |                           | IV-JAL-Win/IVJAL                                                                                         | mail\m   | io.nsf     |
| Event Calendars   | Niels Vestergaard/IVJAL                                   |                     |                                            |                             |                          |                           | IV-JAL-Win/IVJAL                                                                                         | mail\m   | /.nsf      |
| Event Calendars   | Ole Olsen/IVJAL                                           |                     |                                            |                             |                          |                           | IV-JAL-Win/IVJAL                                                                                         | mail\o   | o.nsf      |
|                   | Peter Petersen/IVJAL                                      |                     |                                            |                             |                          |                           | IV-JAL-Win/IVJAL                                                                                         | mail\p   | p.nsf      |
| Broadcasts        | Randi Knudsen/IVJAL                                       |                     |                                            |                             |                          |                           | IV-JAL-Win/IVJAL                                                                                         | mail\rl  | .nsf       |
| ✓Application      | Steen Jørgensen/IVJAL                                     |                     |                                            |                             |                          |                           | IV-JAL-Win/IVJAL                                                                                         | mail\s   | .nsf       |
| Custom Eields     | SurName/IVJAL                                             |                     |                                            |                             |                          |                           | IV-JAL-Win/IVJAL                                                                                         | mail\s   | urname.ns  |
| Custom rielus     | System Administrator/IVJAL                                |                     |                                            |                             |                          |                           | IV-JAL-Win/IVJAL                                                                                         | mail\s   | adminis.n: |
| Name Formats      | Tina Dahl/IVJAL                                           | _                   |                                            |                             |                          |                           | IV-JAL-Win/IVJAL                                                                                         | mail\to  | l.nsf      |
| Default Settings  | Ulla Poulsen/IVJAL                                        | _                   |                                            |                             |                          |                           | IV-JAL-Win/IVJAL                                                                                         | mail\u   | p.nsf      |
|                   | Viggo Mortensen/IVJAL                                     | _                   |                                            |                             |                          |                           | IV-JAL-Win/IVJAL                                                                                         | mailw    | n.nsf      |
| Languages         | Yrsa Rasmussen/IVJAL                                      |                     |                                            |                             | manaomaoomajarerea       |                           | IV-JAL-Win/IVJAL                                                                                         | mail\y   | nsf        |
| Region            |                                                           |                     |                                            |                             |                          |                           |                                                                                                    |          |            |

#### Configuration

Room Display configuration settings of OnTime are managed from the Group Calendar Configuration database. From left side panel choose 'Role' and add 'Role'

| OnTime®                                                           | OnTime - Config<br>Version: 11.7.0-hf.3<br>IV-JAL-Win/IVJAL - ontime\ontim | neac.nsf           |          |                                               | License for bindomclean 26 of 20 000 Premium Users in use   0 of 2 FreeTime Users in use Perpetual license   Never Expires |                                           |                                  |    |
|-------------------------------------------------------------------|----------------------------------------------------------------------------|--------------------|----------|-----------------------------------------------|----------------------------------------------------------------------------------------------------|-------------------------------------------|----------------------------------|----|
| Configuration                                                     | Edit     Add Role     Add Role                                             | ole for Restricted | late 🕶   |                                               |                                                                                                    |                                           |                                  |    |
| Global Settings                                                   | Role Name                                                                  | A Members /        | Excluded | Create, Edit and Delete entries /<br>Excluded | Change Out of Office /<br>Excluded                                                                                         | Create and Edit own Entries /<br>Excluded | Read entries details<br>Excluded | ;1 |
| <ul> <li>Server Settings</li> <li>Exchange Domains</li> </ul>     | Default<br>Default<br>Default                                              | •                  |          |                                               |                                                                                                    |                                           |                                  |    |
| > Users                                                           | Default                                                                    | *                  |          |                                               |                                                                                                    |                                           |                                  | _  |
| Legends                                                           |                                                                            |                    |          |                                               |                                                                                                    |                                           |                                  |    |
| Roles                                                             |                                                                            |                    |          |                                               |                                                                                                    |                                           |                                  |    |
| ✓Display Groups<br>Static                                         |                                                                            |                    |          |                                               |                                                                                                    |                                           |                                  |    |
| <ul> <li>&gt; External</li> <li>&gt; Directory</li> </ul>         |                                                                            |                    |          |                                               |                                                                                                    |                                           |                                  |    |
| Event Calendars                                                   |                                                                            |                    |          |                                               |                                                                                                    |                                           |                                  |    |
| Broadcasts                                                        |                                                                            |                    |          |                                               |                                                                                                    |                                           |                                  |    |
| ✓Application<br>Custom Fields<br>Name Formats<br>Default Settings |                                                                            |                    |          |                                               |                                                                                                    |                                           |                                  |    |
| Languages<br>Region                                               |                                                                            |                    |          |                                               |                                                                                                    |                                           |                                  |    |

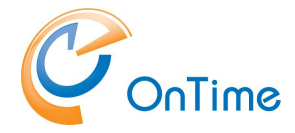

In the Name field, enter "OnTime Room Display". Select the tab 'Role members can do the following', add all people and rooms that the Room Display need access to view or book. For supporting Quick bookings on display add 'Create, Edit and Delete' rights.

Click "Save and Close" to apply the changes.

| Edit      Close                                           |                                                  |          |  |  |  |  |
|-----------------------------------------------------------|--------------------------------------------------|----------|--|--|--|--|
| Role Configuration                                        |                                                  |          |  |  |  |  |
| Role                                                      |                                                  |          |  |  |  |  |
| Name                                                      | On Time Room Daplay                              |          |  |  |  |  |
| Role Members                                              |                                                  |          |  |  |  |  |
| Domino (Notes User na<br>Members                          | es)                                              | Excluded |  |  |  |  |
| Exchange (Exchange U<br>Members                           | er email address)                                | Excluded |  |  |  |  |
| Members the Role has                                      | selected access to                               |          |  |  |  |  |
| Domino (Notes Group o                                     | User names)                                      | Evaludad |  |  |  |  |
| Delete entries                                            | Persons<br>"Rooms                                | Excluded |  |  |  |  |
| Change<br>Out of Office                                   |                                                  | Excluded |  |  |  |  |
| Create and Edit<br>own Entries<br>(Room & Resources only) |                                                  | Excluded |  |  |  |  |
| Read entries details                                      |                                                  | Excluded |  |  |  |  |
| View schedule<br>information                              |                                                  | Excluded |  |  |  |  |
| Exchange (Exchange G                                      | Exchange (Exchange Group or Liser email address) |          |  |  |  |  |
| Create, Edit and<br>Delete entries                        |                                                  | Excluded |  |  |  |  |
| Change<br>Out of Office                                   |                                                  | Excluded |  |  |  |  |
| Read entries details                                      |                                                  | Excluded |  |  |  |  |
| View schedule<br>information                              |                                                  | Excluded |  |  |  |  |
|                                                           |                                                  |          |  |  |  |  |

From left side panel of 'OnTime-Config' choose 'Api Users' and \*add API User'

| OnTime®           | OnTime - Config<br>Version: 11.7.0-hf.3<br>IV-IAI -Win/IV.IAI - ontime/ontimeoc.psf |        |                        | License for: bmdomclean<br>26 of 20.000 Premium Users in use   0 of 2 FreeTime Users in use<br>Perpetual license   Never Expires | ? |
|-------------------|-------------------------------------------------------------------------------------|--------|------------------------|----------------------------------------------------------------------------------------------------|---|
| Configuration     | Edit ● Add API User ● Selected ▼                                                    |        |                        |                                                                                                    |   |
|                   | ApiUser Name 🔿                                                                      | Expi   | re ^ AppIID ^          |                                                                                                    |   |
| Global Settings   |                                                                                     | 19/05/ | 2027 OnTimeRoomDisplay |                                                                                                    |   |
| ✓ Server Settings |                                                                                     |        |                        |                                                                                                    |   |
| Exchange Domains  |                                                                                     |        |                        |                                                                                                    |   |
| ✓Users            |                                                                                     |        |                        |                                                                                                    |   |
| Licenses          |                                                                                     |        |                        |                                                                                                    |   |
| Mail Server       |                                                                                     |        |                        |                                                                                                    |   |
| Mail Domain       |                                                                                     |        |                        |                                                                                                    |   |
| Hierarchy         |                                                                                     |        |                        |                                                                                                    |   |
| Default Settinge  |                                                                                     |        |                        |                                                                                                    |   |
| Visible for       |                                                                                     |        |                        |                                                                                                    |   |
|                   |                                                                                     |        |                        |                                                                                                    |   |
| Soft Deleted      |                                                                                     |        |                        |                                                                                                    |   |
|                   |                                                                                     |        |                        |                                                                                                    |   |
| Combined Rooms    |                                                                                     |        |                        |                                                                                                    |   |
| Api Users         |                                                                                     |        |                        |                                                                                                    |   |
| Legends           |                                                                                     |        |                        |                                                                                                    |   |
| Roles             |                                                                                     |        |                        |                                                                                                    |   |
| ✓Display Groups   |                                                                                     |        |                        |                                                                                                    |   |
| Static            |                                                                                     |        |                        |                                                                                                    |   |
| > Dynamic         |                                                                                     |        |                        |                                                                                                    |   |
| External          |                                                                                     |        |                        |                                                                                                    |   |
| > Directory       |                                                                                     |        |                        |                                                                                                    |   |
| Event Calendars   |                                                                                     |        |                        |                                                                                                    |   |
| Broadcasts        |                                                                                     |        |                        |                                                                                                    |   |
| ✓Application      |                                                                                     |        |                        |                                                                                                    |   |
| Custom Fields     |                                                                                     |        |                        |                                                                                                    |   |
| Name Formats      |                                                                                     |        |                        |                                                                                                    |   |
| Default Settings  |                                                                                     |        |                        |                                                                                                    |   |
|                   |                                                                                     |        |                        |                                                                                                    |   |
| Languages         |                                                                                     |        |                        |                                                                                                    |   |
| Region            |                                                                                     |        |                        |                                                                                                    |   |
|                   |                                                                                     |        |                        |                                                                                                    |   |
|                   |                                                                                     |        |                        |                                                                                                    |   |
|                   |                                                                                     |        |                        |                                                                                                    |   |

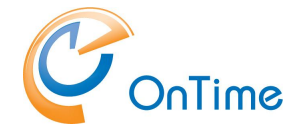

Create API Token for OnTime Room Display

- In the Name field, enter: OnTimeRoomDisplay/ApiUser.
- Set the desired Expiration Date.
- Under the Role Member field, select "OnTime Room Display".
- Click "New Token" to generate the API token.

Close the current window to complete. Choose 'Global setting' from left side panel on 'OnTime – Config' modify it, add OnTime users and rooms in 'Primium Users' filed.

| bai settings                                                                                                    |                                                                                                    |               |                                                                                                    |                                                                                                    |
|----------------------------------------------------------------------------------------------------|----------------------------------------------------------------------------------------------------|---------------|----------------------------------------------------------------------------------------------------|----------------------------------------------------------------------------------------------------|
| ers ,                                                                                                    |                                                                                                    |               |                                                                                                    |                                                                                                    |
| ers in Group Cal                                                                                                    | endar                                                                                                    |               |                                                                                                    |                                                                                                    |
| elect by                                                                                                    | Names/Groups/Hierarchy C Mail Servers                                                                                                    |               |                                                                                                    |                                                                                                    |
| emium Users                                                                                                    | P.,                                                                                                    |               | Excluded                                                                                                    | C.M.                                                                                                    |
|                                                                                                    | *rooms<br>*/TeamCal                                                                                                    |               | Exclusion .                                                                                                    | -                                                                                                    |
| ulti Domain                                                                                                    | □ Yes                                                                                                    |               |                                                                                                    |                                                                                                    |
| change Users                                                                                                    |                                                                                                    |               |                                                                                                    |                                                                                                    |
| Domain Name                                                                                                    | Туре                                                                                                    | OnTime Server |                                                                                                    |                                                                                                    |
| Ions   Brandin                                                                                                    |                                                                                                    |               |                                                                                                    |                                                                                                    |
| ase Ontions                                                                                                    |                                                                                                    |               | Advanced Option                                                                                                    | ns                                                                                                    |
| ase Options<br>irectory of<br>emplates                                                                                                    | ° ontime "                                                                                                    |               | Advanced Option<br>Disable use of<br>ACLs from                                                                                                    | ns<br>Mail Files<br>Desma & Desaurase                                                                                                    |
| ase Options<br>rectory of<br>emplates<br>eep/Sync back                                                                                                    | ° ontime _<br>° 14 _ days                                                                                                    |               | Advanced Option<br>Disable use of<br>ACLs from<br>Exclude names                                                                                                    | ns<br>Mail Files<br>Room & Resources                                                                                                    |
| ase Options<br>irectory of<br>emplates<br>eep/Sync back<br>eep/Sync ahead                                                                                                    | <sup>°</sup> ontime "<br><sup>°</sup> 14 days<br><sup>°</sup> 120 days<br>Exchange sync is limited to 715 days ahead.                                                                                                    |               | Advanced Option<br>Disable use of<br>ACLs from<br>Exclude names<br>when reading<br>ACLs                                                                                                    | ns Mail Files Room & Resources                                                                                                    |
| ise Options<br>rectory of<br>implates<br>rep/Sync back<br>rep/Sync ahead<br>rend out of<br>cense info                                                                                                    | "ontime_a<br>" [4_a] days<br>" [20_a] months<br>Exchange syncis limited to 715 days shead.<br>To " System AdministratorifVJAL_ates<br>When less than "5_a users available.                                                                                                    |               | Advanced Option<br>Disable use of<br>ACLs from<br>Exclude names<br>when reading<br>ACLs<br>Encrypt Texts                                                                                                    | ns Mail Files Room & Resources                                                                                                    |
| se Options<br>rectory of<br>implates<br>ep/Sync back<br>ep/Sync ahead<br>end out of<br>cense info<br>splay of Users                                                                                                    | <sup>o</sup> ontime<br><sup>7</sup> 14 days<br><sup>7</sup> 120 months<br>Exchange sync is limited to 715 days ahead.<br>To <sup>5</sup> System Administrator/VJAL_iss<br>When less than <sup>7</sup> 5 users available.                                                                                                    |               | Advanced Option<br>Disable use of<br>ACLs from<br>Exclude names<br>when reading<br>ACLs<br>Encrypt Texts<br>Run Sync Proces                                                                                           | ns Mail Files Room & Resources 7 2 100                                                                                                    |
| se Options<br>rectory of<br>implates<br>ep/Sync back<br>ep/Sync ahead<br>end out of<br>cense info<br>eplay of Users<br>ersons                                                                                                    | <sup>®</sup> ontime _a<br><sup>®</sup> 14 _a days<br><sup>®</sup> 120 _a months<br>Exchange syncis limited to 715 days ahead.<br>To <sup>®</sup> System Administrator/VJAL_Jest<br>When less than <sup>®</sup> 5 _a users available.<br><sup>®</sup> Common name _ast                                                                                                    |               | Advanced Option<br>Disable use of<br>ACLs from<br>Exclude names<br>ACLs<br>Encrypt Texts<br>Run Sync Proces<br>Timesync                                                                                               | ns Mail Files Rom & Resources ?                                                                                                    |
| se Options<br>rectory of<br>mplates<br>ep/Sync back<br>ep/Sync ahead<br>end out of<br>cense info<br>splay of Users<br>resons<br>esources                                                                                                    | <sup>™</sup> ontime_a<br><sup>™</sup> 14_a days<br><sup>™</sup> 120_months<br>Exchange sync is limited to 715 days shead.<br><sup>™</sup> 6 System Administrator/IV.IAL_ated<br>When less than <sup>™</sup> 5_a users available.<br><sup>™</sup> Common name_ated<br><sup>™</sup> Common - Site_ated                                                                                                    |               | Advanced Option<br>Disable use of<br>ACLs from<br>Exclude names<br>whon reading<br>ACLs<br>Encrypt Texts<br>Run Sync Proces<br>Timesync                                                                               | ns  Mail Files Room & Resources  Jam  Yam  Yes  So - Domino  Houry C Daily                                                                                                    |
| ese Options<br>rectory of<br>emplates<br>exp/Sync back<br>exp/Sync ahead<br>end out of<br>ense info<br>ense info<br>splay of Users<br>ersons<br>esources<br>t. Sort Order                                                                                                    | <sup>7</sup> ontime <sup>7</sup> 14_, days <sup>7</sup> 14_, days <sup>7</sup> 14_, monthe Exchange spin-relis limited to 715 days a head. To <sup>7</sup> System Administrator/VJAL_iss When less than <sup>7</sup> 5_4 users available. <sup>7</sup> <sup>7</sup> Ommon name_iss <sup>7</sup> Gommon - Site_iss <sup>7</sup> _4                                                                                                    |               | Advanced Option<br>Disable use of<br>ACLs from<br>Exclude names<br>when reading<br>ACLs<br>Encrypt Texts<br>Run Sync Proces<br>Timesync<br>Run Admin Proc<br>David (# 0200)                                           | ns<br>Mail Files<br>Rom & Resources<br>7 J<br>Yes<br>ss. Domino<br>← Houty ← Daily<br>essDomino<br>← Domino<br>← Daily<br>→ Daily<br>→ Daily |
| se Options<br>rectory of<br>implates<br>exploying back<br>end out of<br>cense info<br>splay of Users<br>proons<br>sources<br>t. Sort Order                                                                                                    | <pre>"ontime_a " "Id_a days "Id_a days "Id_a months Exchange syncis limited to 715 days ahead. To "System Administrator/VUAL_IM When less than "5.4 users available. " Common name_am "Common .Site_am " " " " " " " " " " " " " " " " " " "</pre>                                                                                                    |               | Advanced Option<br>Disable use of<br>ACLs from<br>Exclude names<br>when reading<br>ACLs<br>Encrypt Texts<br>Run Sync Proces<br>Timesync<br>Run Admin Procc<br>Run (at 02:00)                                          | ns   Mail Files  Room & Resources   Just  Ves  Somino  Multiple Daily  Custom  Custom                                                                                                    |
| se Options<br>ecetory of<br>mplates<br>ep/Sync back<br>ep/Sync back<br>ep/Sync back<br>ep/Sync back<br>ep/Sync back<br>plate<br>iplay of Users<br>rsons<br>sources<br>. Sort Order<br>typ Display Modifi<br>dien for other                                                                                                    | <pre>"ontime_a " fla_days " fla_days " fla_days " fla_days " fla_days " Common since immed to 715 days ahead. " Or System Administrator/VAL.jeg When less than " fla_users available. " Common name_jgg " Common name_jgg " Common - Site_jgg " "</pre>                                                                                                    |               | Advanced Option<br>Disable use of<br>ACLs from<br>Exclude names<br>when reading<br>ACLs<br>Encrypt Texts<br>Run Sync Proces<br>Timesync<br>Run Admin Proce<br>Run (at 02:00<br>Pun Admin Proc                         | ns  Room & Resources  Value  Ves  Houty C Daily  ess - Domino  C Daily  C Custom  ess - Exchange                                                                                                    |
| ee Options<br>ectory of<br>mplates<br>ep/Sync back<br>ep/Sync ahead<br>and out of<br>iense info<br>play of Users<br>rsons<br>sources<br>. Sort Order<br>my Display Modifi<br>Iden for other<br>rs in OnTime                                                                                                    | <sup>o</sup> rottime* <sup>a</sup> (1_2, days <sup>a</sup> (1_4, days <sup>a</sup> (22_3) months          Exchange since is limited to 715 days ahead. <sup>a</sup> (23_3) months          When less tham '5_4 users available. <sup>a</sup> Common name _ymg <sup>a</sup> Common - Site _ymg <sup>a</sup> <sup>a</sup> (are r(Active if formula is true) <sup>o</sup> OrgConfidential="1" & BookFreeTime="1""                                                                                                    |               | Advanced Option<br>Disable use of<br>ACLs from<br>Exclude names<br>when reading<br>ACLs<br>Encrypt Texts<br>Run Sync Proces<br>Timesync<br>Run Admin Proc<br>Run (at 02:00)<br>Run Admin Proc<br>Run at               | ns  Rom & Resources  Sum & Resources  Su                                                                                                    |
| see Options<br>rectory of<br>implates<br>sep/Sync back<br>bep/Sync ahead<br>end out of<br>cense info<br>seplay of Users<br>resons<br>esources<br>t. Sort Order<br>try Display Modifi<br>dden for other<br>ers in OnTime<br>now as Private                                                                                                    | <sup>®</sup> ontime <sup>®</sup> 14 _, days <sup>®</sup> 120 _, months Exchange spic is limited to 715 days ahead. To <sup>®</sup> System Administrator/VJAL_jeg When less than <sup>®</sup> 5, users available. <sup>®</sup> Common name _jeg <sup>®</sup> Common .Site _jeg <sup>®</sup> <sup>®</sup> <sup>®</sup> [Common .Site _jeg <sup>®</sup> <sup>®</sup> <sup>®</sup> [Common .Site _jeg <sup>®</sup> <sup>®</sup> <sup>®</sup> <sup>®</sup> <sup>®</sup> [Common .Site _jeg <sup>®</sup> <sup>®</sup> <sup>®</sup> <sup>®</sup> [Conditional is true) <sup>®</sup> <sup>®</sup> (CorpConfidential='1" & BookFreeTime=''1"_a <sup>®</sup> <sup>®</sup>                                                                                                    |               | Advanced Option<br>Disable use of<br>ACLs from<br>Exclude names<br>whon reading<br>ACLs<br>Encrypt Texts<br>Run Sync Proces<br>Timesync<br>Run Admin Procc<br>Run (at 02:00)<br>Run Admin Procc<br>Run Admin Procc    | ns<br>Mail Files<br>Room & Resources<br><sup>7</sup> ⊥<br><sup>1</sup> Yes<br>ss. Domino<br><sup>1</sup> Houty ⊂ Daily<br>ess Domino<br><sup>2</sup> Daily ⊂ Custom<br>ess Exchange<br><sup>2</sup> 03.00 ⊥m<br><sup>2</sup> 03.00 ⊥m<br><sup>2</sup> 0.00 Tue. V'ed. V' Thur. V' Fri. V' Sat. V' Sun.                                                                                                    |
| ese Options<br>rectory of<br>implates<br>seep/Sync back<br>seep/Sync ahead<br>and out of<br>ecanse info<br>splay of Users<br>resons<br>sources<br>t. Sort Order<br>t. Sort Order<br>t. Ty Display Modifi<br>dden for other<br>ers in OnTime<br>ers in OnTime<br>iondar Access On                                                                                                    | <pre>"ontime_a<br/>" [14_ days<br/>" 120_ months<br/>Exchange syncis limited to 715 days ahead.<br/>To " System Administrator/VLAL_yes<br/>When less than " 5_ users available.<br/>" Common name_yes<br/>" Common name_yes<br/>" Common name_yes<br/>" Common name_yes<br/>" a<br/>" a<br/>ter (Action &amp; Stoege and a strue)<br/>" OrgConfidential="1" &amp; BookFreeTime="1" a<br/>" a<br/>worktie Ontions</pre>                                                                                                    |               | Advanced Option<br>Disable use of<br>ACLs from<br>Exclude names<br>whon reading<br>ACLs<br>Encrypt Texts<br>Run Sync Proces<br>Timesync<br>Run Admin Proce<br>Run at Menin Proce<br>Run at<br>Weekdays                | ns<br>□ Room & Resources<br><sup>7</sup> d ⊞<br>□ Yes<br>s. Domino<br>○ Houry ∩ Daily<br>ess - Domino<br>○ Daily ∩ Custom<br>ess - Exchange<br><sup>7</sup> 0300 <sub>di</sub> ⊞<br><sup>7</sup> 0300 di ⊠ Tue.  ⊽ Wed.  ⊽ Thur.  ⊽ Fri.  ♥ Sat.  ♥ San.                                                                                                    |
| ase Options<br>livectory of<br>emplates<br>licep/Sync back<br>leep/Sync back<br>eep/Sync ahead<br>end out of<br>license info<br>isplay of Users<br>'ersons<br>'erson | <sup>7</sup> rd1, days <sup>7</sup> rd2, days <sup>7</sup> rd3, monthe          Exchange synch is limited to 715 days ahead. <sup>7</sup> System Administrator/VJAL_ist          When less than <sup>7</sup> days are available. <sup>7</sup> Common name_ist <sup>7</sup> Common - Site_ist <sup>7</sup> common - Site_ist <sup>7</sup> common - Site_ist <sup>7</sup> common - Site_ist <sup>7</sup> common - Site_ist <sup>7</sup> common - Site_ist <sup>7</sup> common - Site_ist <sup>7</sup> common - Site_ist <sup>7</sup> common - Site_ist <sup>7</sup> common - Site_ist <sup>7</sup> common - Site_ist <sup>7</sup> common - Site_ist <sup>7</sup> common - Site_ist <sup>7</sup> common - Site_ist <sup>7</sup> common - Site_ist <sup>8</sup> common - Site_ist <sup>9</sup> common - Site_ist <sup>9</sup> common - Site_ist <sup>9</sup> common - Site_ist <sup>9</sup> common - Site_ist <sup>9</sup> common - Site_ist <tr< td=""><td></td><td>Advanced Option<br/>Disable use of<br/>ACLs from<br/>Exclude names<br/>when reading<br/>ACLs<br/>Encrypt Texts<br/>Run Sync Proces<br/>Timesync<br/>Run Admin Proce<br/>Run (at 02:00)<br/>Run Admin Proce<br/>Run at<br/>Weekdays</td><td>ns  Room &amp; Resources  Value Ves  Acceleration  Acceleration  Acceleratio</td></tr<> |               | Advanced Option<br>Disable use of<br>ACLs from<br>Exclude names<br>when reading<br>ACLs<br>Encrypt Texts<br>Run Sync Proces<br>Timesync<br>Run Admin Proce<br>Run (at 02:00)<br>Run Admin Proce<br>Run at<br>Weekdays | ns  Room & Resources  Value Ves  Acceleration  Acceleration  Acceleratio                                                                                                    |
| Jase Options<br>Directory of<br>Femplates<br>Keep/Sync back<br>Keep/Sync back<br>Keep/Sync ahead<br>Send out of<br>Leense info<br>Hisplay of Users<br>Persons<br>Tessons<br>Tesson                                                                                                    | "ontime_a         "I4_a days         "I4_a days         "20_a month         Exchange syncis limited to 715 days ahead.         To "System Administrator/IV.AL_Jest         When less than "5_a users available.         "Common name_jest         "Common - Site_jest         "                                                                                                    |               | Advanced Option<br>Disable use of<br>ACLs from<br>Exclude names<br>when reading<br>ACLs<br>Encrypt Texts<br>Run Sync Proces<br>Timesync<br>Run Admin Proce<br>Run (at 02:00)<br>Run Admin Proce<br>Run at<br>Weekdays | ns<br>Mail Files<br>Room & Resources<br>Juit<br>Yes<br>Ss - Domino<br>Paily<br>Custom<br>Ss - Exchange<br>"0.00 jim]<br>Won. IV Tue. IV Wed. IV Thur. IV Fri. IV Sat. IV Sun.                                                                                                    |

Go to 'Room Display' select rooms to include in your Room Display solution.

| lsers                                                                                                    |                                                                                              |                      |             |     |  |                                                                      |                                                                                                    |
|----------------------------------------------------------------------------------------------------|----------------------------------------------------------------------------------------------|----------------------|-------------|-----|--|----------------------------------------------------------------------|----------------------------------------------------------------------------------------------------|
| Users in Group Cale                                                                                                    | endar                                                                                        |                      |             |     |  |                                                                      |                                                                                                    |
| Select by                                                                                                    | Names/Groups/Hiera                                                                           | archy C Mail Servers |             |     |  |                                                                      |                                                                                                    |
| Premium Users                                                                                                    | *rooms<br>*/TeamCal_l +                                                                      |                      |             |     |  | Excluded                                                             | -a*.                                                                                                    |
| Multi Domain                                                                                                    | Yes                                                                                          |                      |             |     |  |                                                                      |                                                                                                    |
| xchange Users                                                                                                    |                                                                                              |                      |             |     |  |                                                                      |                                                                                                    |
| Domain Name                                                                                                    |                                                                                              | Type                 | OnTime Serv | rer |  |                                                                      |                                                                                                    |
|                                                                                                    |                                                                                              |                      |             |     |  |                                                                      |                                                                                                    |
|                                                                                                    |                                                                                              |                      |             |     |  |                                                                      |                                                                                                    |
| Rooms                                                                                                    | maCalendar                                                                                   |                      |             |     |  | Api User<br>Name                                                     | On TimeRoomDisplay/ApiUser                                                                                                    |
| Rooms<br>B-2323/OnTii<br>B-7654/OnTii                                                                                                    | meCalendar<br>meCalendar<br>meCalendar                                                       |                      |             |     |  | Api User<br>Name<br>Expire                                           | OnTimeRoomDisplay/ApUser                                                                                                    |
| Rooms<br>B-2323/OnTii<br>B-7654/OnTii<br>B-7788/OnTii<br>C-1256/OnTii                                                                                                    | meCalendar<br>meCalendar<br>meCalendar<br>meCalendar                                         |                      |             |     |  | Api User<br>Name<br>Expire<br>Application ID                         | OnTmeRoonDisplay/ApUter                                                                                                    |
| Rooms<br>B-2323/OnTii<br>B-7654/OnTii<br>B-7788/OnTii<br>C-1256/Cope<br>♥ C-2150/Cope                                                                                                    | meCalendar<br>meCalendar<br>meCalendar<br>meCalendar<br>nhagen<br>nhagen                     |                      |             |     |  | Api User<br>Name<br>Expire<br>Application ID<br>Role Member          | OnTreeRoonOrapiay/ApUser<br>19-05-2927 ©<br>OnTreeRoonOrapiay<br><sup>4</sup> OnTreeRoonOrapiay - •                                                                                                    |
| Rooms<br>B-2323/OnTii<br>B-7654/OnTii<br>B-7788/OnTii<br>C-1256/OnTii<br>C-1555/Cope<br>C-2150/Cope<br>C-2351/Cope<br>C-23212/Cope                                                                                                    | meCalendar<br>meCalendar<br>meCalendar<br>meCalendar<br>nhagen<br>nhagen<br>nhagen           |                      |             |     |  | Api User<br>Name<br>Expire<br>Application ID<br>Role Member<br>Token | OnTmeRoomOnapley/ApUber<br>19-05-2027 C<br>OnTmeRoomDeapley<br>P OnTme RoomDeapley J<br>* Antme RoomDeapley J<br>* SATTP wq3xR3hgayOgAq0pe8o5fR0xW09RuStepLUMISHVOg_E0                                                                                                    |
| Rooms<br>B-2323/OnTii<br>B-7654/OnTii<br>C-1256/OnTii<br>C-1256/OnTii<br>C-1255/Cope<br>Ø C-2150/Cope<br>Ø C-2351/Cope<br>Ø C-3212/Cope                                                                                                    | meCalendar<br>meCalendar<br>meCalendar<br>meCalendar<br>nhagen<br>nhagen<br>nhagen<br>nhagen |                      |             |     |  | Api User<br>Name<br>Expire<br>Application ID<br>Role Member<br>Token | OnTreeRoomOteplay/ApUber<br>19-05-2027  OnTreeRoomDeplay J<br>P Ontree RoomDeplay J<br>* 64The apXRD/type/OpMg0px665f8Xiv/WBRu5bpLUMSNVOg_E<br>16ew Token                                                                                                    |
| Rooms<br>B-2323/OnTii<br>B-7654/OnTii<br>B-7788/OnTii<br>C-1256/OnTii<br>C-1256/Cope<br>V C-2150/Cope<br>V C-2150/Cope<br>V C-2351/Cope<br>V C-3212/Cope                                                                                                    | meCalendar<br>meCalendar<br>meCalendar<br>meCalendar<br>nhagen<br>nhagen<br>nhagen<br>nhagen |                      |             |     |  | Api User<br>Name<br>Expire<br>Application ID<br>Role Member<br>Token | OnTrasfloonChaptey/ApUser<br>19-05-2027  OnTrasfloonChaptey<br><sup>10</sup> OnTrasfloonChaptey<br><sup>10</sup> OnTrasf |
| B-2323/OnTi<br>B-2323/OnTi<br>B-7654/OnTi<br>B-7788/OnTi<br>C-1556/Copt<br>C-1556/Copt<br>C-2351/Cope<br>C-2351/Cope<br>C-3212/Cope     C-3212/Cope      C-3212/Cope      C-3212/Cope | meCalendar<br>meCalendar<br>meCalendar<br>nhagen<br>nhagen<br>nhagen<br>nhagen               |                      |             |     |  | Api User<br>Name<br>Expire<br>Application 10<br>Role Member<br>Token | OnTmeRconDepayCApUser           19-05-2027           OnTmeRconDepay           °           *           *           *           *           *           *           *           *           *           *           *           *           *           *           *           *           *           *           *           *           *           *           *           *           *           *           *           *           *           *           *           *           *           *           *           *           *           *           *           *           *           *           *           *           *           *           *           *           *           * </td                                                                                                    |
| Coms<br>B-2323/OnTi<br>B-7654/OnTi<br>B-7788/OnTi<br>C-1256/OnTi<br>C-1256/OnTi<br>C-2351/Cope<br>C-2150/Cope<br>C-2351/Cope                                                                                                    | maCalendar<br>maCalendar<br>maCalendar<br>maCalendar<br>nhagen<br>nhagen<br>nhagen<br>nhagen |                      |             |     |  | Api User<br>Name<br>Expire<br>Application ID<br>Role Member<br>Token | OnTmeRon/Daptey/ApUser<br>19-05-2027  OnTmeRon/Daptey<br><sup>6</sup> OnTme Room Daptey -<br><sup>9</sup> PutTP-wg3KR0hipgsOpHg0px6o5ftXu/W6RuSbgLUM/ShWOg_<br>New Token                                                                                                    |
| booms         B-2323/OnTin           B-7654/OnTin         B-7788/OnTin           C-1256/OnTin         C-1256/Ontin           C-2150/Cope         If C-2150/Cope           If C-2150/Cope         If C-212/Cope                                                                                                    | meCalendar<br>meCalendar<br>meCalendar<br>meCalendar<br>nhagen<br>nhagen<br>nhagen<br>nhagen |                      |             |     |  | Api User<br>Name<br>Expire<br>Application ID<br>Role Member<br>Token | OnTherefleeseDeploy/ApUser<br>19-05-2027<br>OnTherefleeseDeploy<br><sup>P</sup> OnThere Reser: Deploy*<br><sup>P</sup> brThwrg3xRibhegaOghlg0pxd65RXu/W89RuSbpLUM/SHWOg_<br>New Token                                                                                                    |
| tooms<br>B-2323/OnTin<br>B-7654/OnTin<br>B-7788/OnTin<br>C-1555/Ontin<br>C-1555/Ontip<br>C-2351/Cope<br>C-2351/Cope<br>C-23212/Cope                                                                                                    | meCalendar<br>meCalendar<br>meCalendar<br>meCalendar<br>nhagen<br>nhagen<br>nhagen           |                      |             |     |  | ApiUser<br>Name<br>Expire<br>Application ID<br>Role Member<br>Token  | OnTmeRoonOlapitry/ApUser<br>18-05-2027<br>OnTmeRoonDisplay<br><sup>P</sup> OnTme Roon Dusplay*<br><sup>P</sup> DrTme Roon Dusplay*<br><sup>P</sup> DrTme Roon Dusplay*<br><sup>P</sup> DrTme Roon Dusplay*                                                                                                    |
| B-2323/OnTil     B-786/OnTil     B-7780/OnTil     C-1556/Onpi     C-2150/Opp     C-2150/Copp     C-2351/Cope     C-3212/Cope                                                                                                    | meCalendar<br>meCalendar<br>meCalendar<br>meCalendar<br>nhagen<br>nhagen<br>nhagen           | Select Al Deselvert  | Ν           |     |  | Api User<br>Name<br>Expire<br>Application ID<br>Role Member<br>Token | CintmeRoonOrapitry/ApUber<br>19-05-2027 C<br>ContractionOrapitry<br><sup>70</sup> OnTrace Room Dapitry*<br><sup>70</sup> OnTrace Room Dapitry*<br><sup>70</sup> entTrevc3ARD/tepicopados/tRXuvV89RuStepLUMISHVOg_t<br>Item: Token                                                                                                    |

Click "Save and Close" to apply the changes

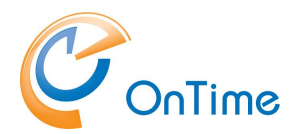

# Installing Room Display

Download the RoomDisplay-2.x.x file and unpack it into a temporary folder where Room Display will be installed. After unpacking the installation files run 'install.cmd' file as administrator.

| 📊   🛃 📊 🛨                                                                       | Manage                                              | RoomDisplay-2.0.1 |               |        |  |  |  |  |
|---------------------------------------------------------------------------------|-----------------------------------------------------|-------------------|---------------|--------|--|--|--|--|
| File Home Share                                                                 | View Application Tools                              |                   |               |        |  |  |  |  |
| $\leftarrow$ $\rightarrow$ $\checkmark$ $\uparrow$ $\square$ $\rightarrow$ This | ← → ∽ ↑ 📙 > This PC > Downloads > RoomDisplay-2.0.1 |                   |               |        |  |  |  |  |
| 🔹 Quick access                                                                  | Name                                                | Date modified     | Туре          | Size   |  |  |  |  |
| Dealater at                                                                     | config                                              | 29-04-2025 09:19  | File folder   |        |  |  |  |  |
|                                                                                 | license                                             | 29-04-2025 09:19  | File folder   |        |  |  |  |  |
| Uownloads 🖈                                                                     | nodejs.org                                          | 29-04-2025 09:19  | File folder   |        |  |  |  |  |
| 🟥 Documents 🛛 🖈                                                                 | otrooms                                             | 29-04-2025 09:20  | File folder   |        |  |  |  |  |
| 📰 Pictures 🛛 🖈                                                                  | service                                             | 29-04-2025 09:20  | File folder   |        |  |  |  |  |
| 1                                                                               | shared                                              | 29-04-2025 09:20  | File folder   |        |  |  |  |  |
| crud                                                                            | upgrade-ver_1x                                      | 29-04-2025 09:20  | File folder   |        |  |  |  |  |
| dev                                                                             | 💿 install                                           | 28-02-2025 14:30  | Windows Comma | 1 KB   |  |  |  |  |
| lan                                                                             | 💿 install_node                                      | 01-04-2025 15:58  | Windows Comma | 2 KB   |  |  |  |  |
| logs                                                                            | install_node                                        | 29-04-2025 09:30  | Text Document | 141 KB |  |  |  |  |
| 💻 This PC                                                                       | install_otrooms                                     | 01-04-2025 15:50  | Windows Comma | 1 KB   |  |  |  |  |
|                                                                                 | install_otrooms                                     | 29-04-2025 09:31  | Text Document | 49 KB  |  |  |  |  |
| DVD Drive (D:) SSS_Xt                                                           | install_service                                     | 31-01-2025 16:33  | Windows Comma | 1 KB   |  |  |  |  |
| 💣 Network                                                                       | install_service                                     | 29-04-2025 09:31  | Text Document | 1 KB   |  |  |  |  |
| _                                                                               | 💿 upgrade                                           | 01-04-2025 15:53  | Windows Comma | 1 KB   |  |  |  |  |
|                                                                                 |                                                     |                   |               |        |  |  |  |  |

Ensure that 'otRoom Service' appears in the Windows Services Manager after running 'install.cmd'.

| 🔲 🛯 📦 🛛 🖬 🖬 🕨 🔲 🕪                                                          |                                                                                                    |                                                                                                    |                               |                                                                                            |                                                                                                    |
|----------------------------------------------------------------------------|----------------------------------------------------------------------------------------------------|----------------------------------------------------------------------------------------------------|-------------------------------|--------------------------------------------------------------------------------------------|----------------------------------------------------------------------------------------------------|
| (Local) Services (Local)                                                   | -                                                                                                    |                                                                                                    |                               |                                                                                            |                                                                                                    |
| otRooms Service                                                            | Name                                                                                                    | Description                                                                                                    | Status                        | Startup Type                                                                               | Log On As                                                                                                   |
| Stop the service<br>Restart the service<br>Description:<br>otRooms Service | Network Location Awareness     Network Setup Service     Network Store Interface Ser     Offline Files     OnTimeMS Auth     OpenSSH Authentication A                                                                       | Collects an<br>The Networ<br>This service<br>The Offline<br>OnTime for<br>Agent to ho                                            | Running<br>Running<br>Running | Automatic<br>Manual (Trig<br>Automatic<br>Disabled<br>Automatic<br>Disabled                | Network S<br>Local Syste<br>Local Service<br>Local Syste<br>Local Syste<br>Local Syste                      |
|                                                                            | Optimize drives                                                                                                    | Helps the c                                                                                                    |                               | Manual                                                                                     | Local Syste                                                                                                 |
|                                                                            | otRooms Service                                                                                                    | otRooms Se                                                                                                    | Running                       | Automatic                                                                                  | Local Syste                                                                                                 |
|                                                                            | Payments and NPC/SE Man     Performance Counter DLL     Performance Logs & Alerts     Phone Service     Plug and Play     Portable Device Enumerator     Power     Power     Print Spooler     Printer Extensions and Notif | Manages pa<br>Enables rem<br>Performanc<br>Manages th<br>Enables a c<br>Enforces gr<br>Manages p<br>This service<br>This service | Running<br>Running<br>Running | Manual<br>Manual<br>Disabled<br>Manual<br>Manual (Trig<br>Automatic<br>Automatic<br>Manual | Local Service<br>Local Service<br>Local Service<br>Local Syste<br>Local Syste<br>Local Syste<br>Local Syste |
|                                                                            | PrintWorkflow_a2606                                                                                                    | Print Workfl                                                                                                    |                               | Manual                                                                                     | Local Syste                                                                                                 |

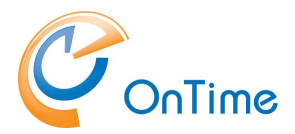

# **Configuring Room Display**

Access the following link to launch the Room Display administration interface: 'http://localhost:9001/admin.html' and set a password on first launch.

| ← → C ① localhost:9001/admin.html |                  |
|-----------------------------------|------------------|
| OnTime®                           | Room Display     |
|                                   |                  |
|                                   |                  |
|                                   |                  |
|                                   |                  |
|                                   |                  |
|                                   | New Admin Login  |
|                                   |                  |
|                                   | Confirm Password |
|                                   |                  |
|                                   | ОК               |
|                                   |                  |
|                                   |                  |
|                                   |                  |

Review of all options in the Room Display administration page:

### Dashboard

Shows a list of active screens

| $\leftrightarrow$ $\rightarrow$ C $\odot$ localhos | st:9001/admin.html                                                                                               |
|----------------------------------------------------|----------------------------------------------------------------------------------------------------|
| OnTime®                                            | Room Display                                                                                                    |
|                                                    | Display id: 3 Display id: 4                                                                                      |
|                                                    | IP Address ::1 Port 60476 IP Address ::1 Port 60471                                                              |
| Dashboard                                          | Socket id y0v3n4rDSpeQmFfDAAAF Socket id h230lzwDxp6nUaZEAAAD                                                    |
|                                                    | Connected 02/05/2025 10:12:04 Connected 02/05/2025 10:11:47                                                      |
|                                                    | Vendor Google Inc. Vendor Google Inc.                                                                            |
| flobal<br>Rooms / Aliases                          | User Agent Mozilla/5.0 (Windows NT 10.0; Win64;<br>x66) AppleWebKir(537.36 (KHTML,<br>like Gecko) Chrome/136.0.0 |
|                                                    | Safari/527 26 Safari/527 26                                                                                      |
| mages                                              |                                                                                                    |
| Options Set                                        |                                                                                                    |
|                                                    |                                                                                                    |
| splay Settings                                     |                                                                                                    |
|                                                    |                                                                                                    |
| bout                                               |                                                                                                    |
|                                                    |                                                                                                    |
|                                                    |                                                                                                    |
|                                                    |                                                                                                    |
|                                                    |                                                                                                    |
|                                                    |                                                                                                    |
|                                                    |                                                                                                    |
|                                                    |                                                                                                    |
|                                                    |                                                                                                    |

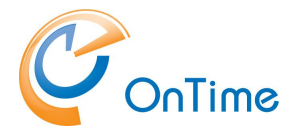

Global

#### Configure under the Global tab

- Select OnTime system (Microsoft or Domino)
- Enter OnTime URL and API Token (Open OnTime administration interface under 'Users → API Users' and copy Token and paste it into 'OnTime Api Token' field.
- Save before exiting

| OnTime®          | Room Display                                 |                                                                                                    |                |  |
|------------------|----------------------------------------------|----------------------------------------------------------------------------------------------------|----------------|--|
|                  | Save  Close                                  |                                                                                                    |                |  |
| Dashboard        | Admin password<br>Select display access code | ······                                                                                             |                |  |
| Global           |                                              |                                                                                                    |                |  |
| Rooms / Aliases  | OnTime System                                | ○ Domino ⑧ Microsoft                                                                               |                |  |
| Images           | OnTime Url                                   | http://ontime.example.com:8080                                                                     |                |  |
| Options Set      | OnTime Api Token                             | 8r4UK3hU41vTtt7PM3Ic4uSc/aw6yNyzAHdZgfrEjExrXAmfUe4rUBUAFXWxgzrog0Bj+Gr17pnSAdMYOjcJxM5IhJtGqYFrPi | 1 <sup>1</sup> |  |
| Display Settings | OnTime read interval                         | 5 sec.                                                                                             | 1              |  |
| About            |                                              |                                                                                                    |                |  |
|                  |                                              |                                                                                                    |                |  |

#### Rooms / Aliases

Displays the rooms that have been granted access in the Room Display overview with rooms name and aliases.

| OnTime®          |        |       | Room [ | Display  |          |       |
|------------------|--------|-------|--------|----------|----------|-------|
|                  | Close  |       |        |          |          |       |
| Dashboard        | Room   | Alias |        | Location | Building | Floor |
| Global           | B-7654 |       |        |          |          |       |
| Rooms / Aliases  | C-1256 |       |        |          |          |       |
| Images           | C-1555 |       |        |          |          |       |
| Options Set      |        |       |        |          |          |       |
| Display Settings |        |       |        |          |          |       |
| About            |        |       |        |          |          |       |

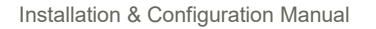

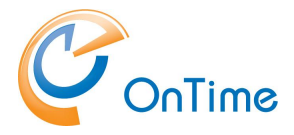

#### Images

This option allows you to upload background images or company logos for the Room Display.

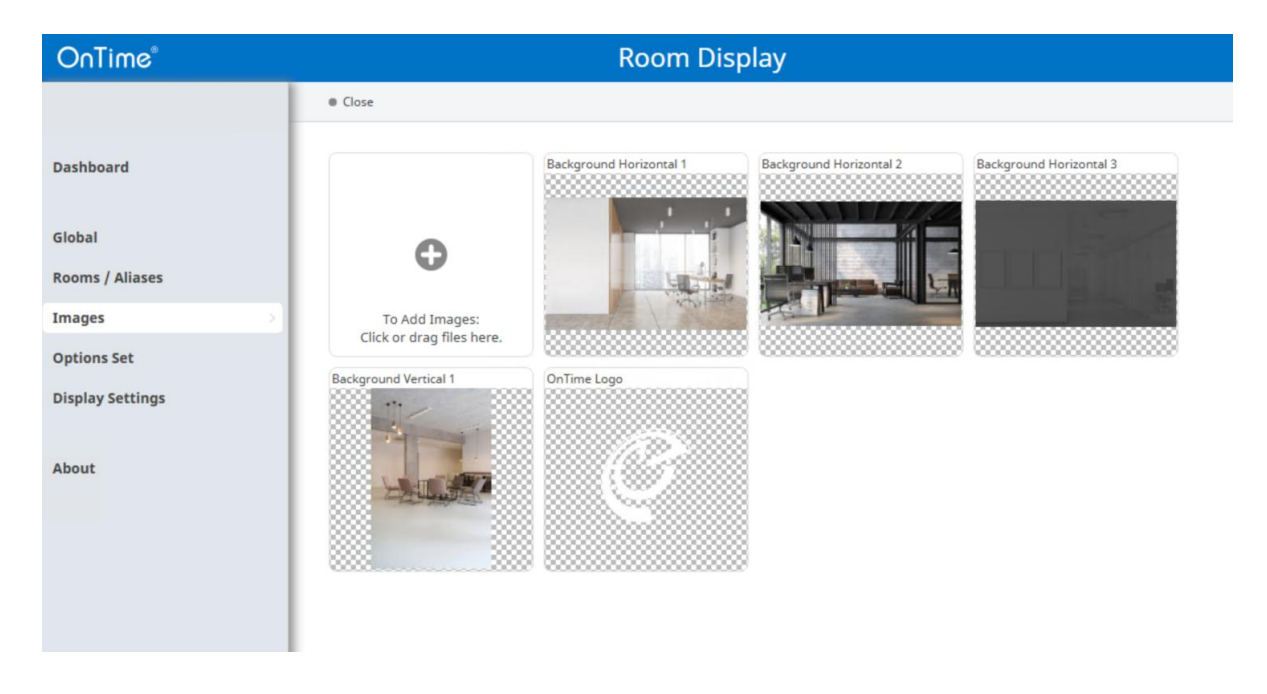

# **Options Set**

This section allows you to add rooms in various formats, including Single Room, Multi Rooms – Events, and Multi Rooms – Rooms, along with specifying a title. Multi Rooms sorted by either rooms or time.

 B-2323
 11 46

 Boy
 Boy

 Next Meeting:
 15:30-17:00

 Man
 Behrouz Meshki

 Behrouz Meshki
 Bebrouz Meshki

Example: Configuration of Single Room

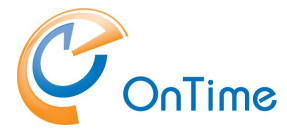

#### Example: Configuration of Multi Rooms

| $\mathcal{C}$                           | )                                                   | Recepti        | on Front |               |            | <b>12 18</b> |
|-----------------------------------------|-----------------------------------------------------|----------------|----------|---------------|------------|--------------|
| Room                                    | Time Subject                                        | Head           | ler Cj   | hair          | Тор        | ······       |
| в-2323                                  | Available for 3h 12min<br>15:30 - 17:00 (IT metting | Main           | Be       | ehrouz Meshki |            |              |
| B-7654                                  | Available for the rest of t                         | he day.        |          |               | 1          |              |
| B-7788                                  | Available for 1h 12min<br>13:30 - 14:30 Sales Mee   | Main<br>ting ; | B        | ehrouz Meshki |            |              |
| C-1256                                  | Available for the rest of t                         | he day.        |          |               |            |              |
| ••••••••••••••••••••••••••••••••••••••• |                                                     |                |          | Items         |            |              |
|                                         |                                                     |                |          | 140-          | Background |              |

The configuration is divided into multiple tabs, each offering specific settings:

| OnTime®                                                                                                    |                                    | Room Display                  |
|----------------------------------------------------------------------------------------------------|------------------------------------|-------------------------------|
|                                                                                                    | Add Options   Close                |                               |
| Dashboard                                                                                                    | Title<br>Light Multi Rooms - Rooms | Design<br>Multi Rooms - Rooms |
| Global                                                                                                    | Light Single Room                  | Single Room                   |
| Rooms / Aliases                                                                                                    | Multi Rooms - Events               | Multi Rooms - Events          |
| in the second second seco | Multi Rooms - Rooms                | Multi Rooms - Rooms           |
| Images                                                                                                    | Single Room                        | Single Room                   |
| Options Set                                                                                                    |                                    |                               |
| Display Settings                                                                                                    |                                    |                               |
| About                                                                                                    |                                    |                               |
|                                                                                                    |                                    |                               |

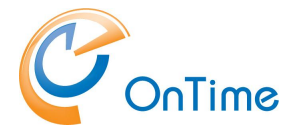

### Main Tab

Configure language, region, display hours, and whether to show the meeting subject.

| OnTime®          |                                                        | Ro                   | om Display                  |
|------------------|--------------------------------------------------------|----------------------|-----------------------------|
|                  | Add Options   Close                                    | Submit & Close       | Cancel                      |
| Dashboard        | Title<br>Light Multi Rooms - Roon<br>Light Single Room | Design<br>Title      | Multi Rooms - Events        |
| Rooms / Aliases  | Multi Rooms - Events<br>Multi Rooms - Rooms            | Language             | Background Top Header Items |
| Options Set      |                                                        | Region<br>Show Hours | English ~<br>8 - 18         |
| Display Settings |                                                        | Show Subjects        |                             |
| About            |                                                        |                      |                             |

# Background Tab

Set background colour and upload background images.

| OnTime®          |                                   | Room Display                                                  |
|------------------|-----------------------------------|---------------------------------------------------------------|
|                  | Add Options   Close               | Submit & Close   Save   Copy to New   Cancel                  |
| Dashboard        | Title<br>Light Multi Rooms - Roon | Design Multi Rooms - Rooms<br>Title Light Multi Rooms - Rooms |
| Global           | Light Single Room                 | Main Background Top Header Items                              |
| Rooms / Aliases  | Multi Rooms - Rooms               | Background Colo #FFFFFF                                       |
| Images           | Single Room                       | Image Background Horizontal 1 Transparent 80 %                |
| Options Set      |                                   |                                                               |
| Display Settings |                                   |                                                               |
| About            |                                   |                                                               |

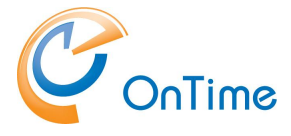

## Top Tab

Configure the background colour, logo image, title, date/time display, and font settings.

| OnTime®                   |                                           | Room Display                                                                  |
|---------------------------|-------------------------------------------|-------------------------------------------------------------------------------|
|                           | Add Options   Close                       | Submit & Close   Save   Copy to New   Cancel                                  |
| Dashboard                 | Title                                     | Design Multi Rooms - Rooms<br>Title Light Multi Rooms - Rooms                 |
| Global                    | Light Single Room<br>Multi Rooms - Events | Main Background Top Header Items                                              |
| Rooms / Aliases<br>Images | Multi Rooms - Rooms<br>Single Room        | Background Colo #0072C6                                                       |
| Options Set               |                                           | Title Background Colour #00000000                                             |
| Display Settings          |                                           | Font Colour     #FFFFFF       Date / Time     © Date & Time Only       O None |
| About                     |                                           | Font Colour #FFFFFF 🔍 🗸                                                       |
|                           |                                           |                                                                               |

## Header Tab

Control header visibility and font colour.

| OnTime®          | Room Display                              |                                                            |  |  |  |
|------------------|-------------------------------------------|------------------------------------------------------------|--|--|--|
|                  | Add Options   Close                       | Submit & Close   Save   Copy to New   Cancel               |  |  |  |
| Dashboard        | Title<br>Light Multi Rooms - Roon         | Design Multi Rooms - Rooms Title Light Multi Rooms - Rooms |  |  |  |
| Global           | Light Single Room<br>Multi Rooms - Events | Main Background Top Header Items                           |  |  |  |
| Rooms / Aliases  | Multi Rooms - Rooms                       | Visible                                                    |  |  |  |
| Images           | Single Room                               | Font Colour #4D4D4D                                        |  |  |  |
| Options Set      |                                           |                                                            |  |  |  |
| Display Settings |                                           |                                                            |  |  |  |
| About            |                                           |                                                            |  |  |  |

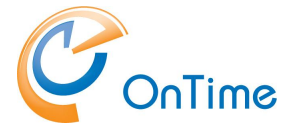

#### Items Tab

Define item style, hours ahead display, background colour, font colour, line colour, occupied status colour, and paging behaviour.

| OnTime®          |                          | Ro                 | oom Display                      |
|------------------|--------------------------|--------------------|----------------------------------|
|                  | Add Options   Close      | Submit & Close     | Save Copy to New Cancel          |
|                  |                          | Design             | Multi Rooms - Rooms              |
| Dashboard        | Title                    | Title              | Light Multi Rooms - Rooms        |
|                  | Light Multi Rooms - Roon |                    |                                  |
| Global           | Light Single Room        | Main               | Background Top Header Items      |
| Rooms / Aliases  | Multi Rooms - Events     | Style              | Boyes Olines                     |
|                  | Multi Rooms - Rooms      | Style              |                                  |
| Images           | Single Room              | Show Next          | (● Yes ◯ No                      |
| Options Set      |                          | Background Colo    | #6F6F6F80                        |
| Display Settings |                          | Font Colour        | #FFFFFF v                        |
|                  |                          | Font Colour Alt.   | #FFFFFF V                        |
| About            |                          | Line Colour        | #AAAAAA ~                        |
|                  |                          | Free Colour        | #008800                          |
|                  |                          | Open-sized Colours |                                  |
|                  |                          | Occupied Colour    | #330000                          |
|                  |                          | Paging             | Border Colour #FFFFFF ~ ~        |
|                  |                          |                    | Background Colour #0073C6        |
|                  |                          |                    | Scroll between pages 15 sec. Act |

## **Display Settings**

From Room Display administration panel and select the 'Display Settings' section, select 'add Screen'

| ← → C ③ localhost:9001/a | admin.html                                                                                                    |
|--------------------------|----------------------------------------------------------------------------------------------------|
| OnTime®                  | Room Display                                                                                                    |
|                          | Add Screen  Close Close Clo |
| Dashboard                | Id Title Design Room(s)                                                                                                    |
| Global                   |                                                                                                    |
| Rooms / Aliases          |                                                                                                    |
| Images                   |                                                                                                    |
| Options Set              |                                                                                                    |
| Display Settings         |                                                                                                    |
| About                    |                                                                                                    |

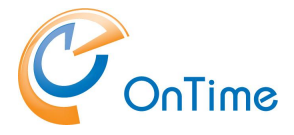

The 'Design' option allows you to add a screen for one of the following views: 'Single Room', 'Multi Rooms – Events', or 'Multi Rooms – Rooms'. Enter a 'Title' for the screen, and under 'OnTime Room', select the room you wish to display.

| ← → C ③ localhost:9001/admin.html |            |                   |               | Ê © ; |
|-----------------------------------|------------|-------------------|---------------|-------|
| OnTime®                           |            |                   | Room Display  |       |
|                                   | Add Screen | Submit & Close    | Cancel        |       |
| Dashboard                         | Id         | Design<br>Options | Single Room v |       |
| Global                            |            | Title             | Test Room     |       |
| Rooms / Aliases                   |            | OnTime Room       | bmtest-room1  |       |
| Images                            |            |                   |               |       |
| Options Set                       |            |                   |               |       |
| Display Settings                  |            |                   |               |       |
| About                             |            |                   |               |       |

Finally, save your configuration by clicking 'Submit & Close'.

#### Browser Access Link

Navigate to 'Display Settings', hover over the desired Room Display, and click the edit icon. This will open the properties window. In the upper-right corner, you will find the unique link for the selected Room Display or screen.

| OnTime®          |            |                          | Room Display                  |                                              |
|------------------|------------|--------------------------|-------------------------------|----------------------------------------------|
|                  | Add Screen | Close                    |                               |                                              |
| Dashboard        | Id         | Title<br>Reception Front | Design<br>Multi Rooms - Rooms | Room(s)<br>B-2323. B-7654. B-7788. C-1256. ? |
| Global           | 2          | Board Room               | Single Room                   | B-7788                                       |
| Rooms / Aliases  | 3          | ESPC By event            | Multi Rooms - Events          | B-2323, B-7654, B-7788, C-1256, C-1555, ?    |
| Imagos           | 1 4        | B-7788                   | Single Room                   | B-7788                                       |
| Options Set      |            |                          |                               |                                              |
| Display Settings |            |                          |                               |                                              |
| About            |            |                          |                               |                                              |

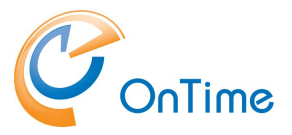

#### GROUP CALENDAR

| OnTime®                                                                             |                                                                                                    | Ro                                        | om Display                                           | Engli                                  |
|-------------------------------------------------------------------------------------|----------------------------------------------------------------------------------------------------|-------------------------------------------|------------------------------------------------------|----------------------------------------|
|                                                                                     | Add Screen   Close                                                                                           | Submit & Close                            | Cancel                                               | http://localhost:9001/screen.html?id=4 |
| Dashboard<br>Global<br>Rooms / Aliases<br>Images<br>Options Set<br>Display Settings | Id     Title       1     Reception Front       2     Board Room       3     ESPC By event       4     B-7788 | Design<br>Options<br>Title<br>OnTime Room | Single Room<br>Light Single Room<br>B-7788<br>B-7788 |                                        |
|                                                                                     |                                                                                                    |                                           |                                                      |                                        |

#### **HTTPS Configuration**

Using HTTPS is essential to securely encrypt data between the Room Display and the server. To enable HTTPS access for the Room Display admin site and the screen display links, modify 'serverConfig.json' file located at 'C:\node\otrooms'.

Specify the HTTPS port number and provide the paths to 'keyFile' and 'certFile' of the TLS Certificate with PEM format.

```
{
    "protocol": "https",
    "port":9001,
    "keyFile": "C:/node/certs/ontime-rsa-key.pem",
    "certFile": "C:/node/certs/ontime-rsa-cert.pem",
    "log": "info"
```

}

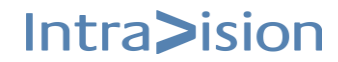

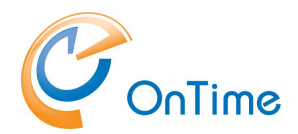

# **Upgrading Room Display**

### Upgrade from ver 1.x.x to ver 2.x.x

The upgrade procedure assumes that Room Display is installed in "C:\node\otrooms". If this is not the case, a manual approach is required.

Unpack Room Display 2.x.x and extract all files into temporary folder.

The package contains a folder named "upgrade-ver\_1x," which includes an "upgrade.txt" file, the corresponding .cmd files, and a folder named "pm2-installer-main" with the relevant uninstall code.

Unpack 'RoomDisplay-2.x.x' to temporary folder on OnTime server which RoomDisplay version 1.x.x has been installed.

#### Uninstall PM2

After unpacking 'RoomDisplay-2.x.x' to temporary folder go to below folder:

"RoomDisplay-2.x.x\upgrade-ver\_1.x""

And run '1\_pm2-uninstall.cmd' as administrator to uninstalls PM2 windows service.

| Action View      | Help                 |                                      |              |         |              |               |
|------------------|----------------------|--------------------------------------|--------------|---------|--------------|---------------|
| 🔿 🔄 🛅 🖸          | à 🔒 🛛 🖬 📄 🕨 💷 🕪      | •                                    |              |         |              |               |
| Services (Local) | Services (Local)     |                                      |              |         |              |               |
|                  | PM2                  | Name                                 | Description  | Status  | Startup Type | Log On As     |
|                  |                      | Payments and NFC/SE Manager          | Manages p    |         | Disabled     | Local Service |
|                  | Stop the service     | O Performance Counter DLL Host       | Enables re   |         | Manual       | Local Service |
|                  | Restart the service  | Performance Logs & Alerts            | Performanc   |         | Manual       | Local Service |
|                  |                      | Plug and Play                        | Enables a c  | Running | Manual       | Local Syste   |
|                  | Description:         | D PM2                                | Node proce   | Running | Automatic    | Local Service |
|                  | Node process manager | Portable Device Enumerator Service   | Enforces gr  | 9       | Manual (Trig | Local Syste   |
|                  |                      | Dower 2                              | Manages p    | Running | Automatic    | Local Syste   |
|                  |                      | A Print Spooler                      | This service | Running | Automatic    | Local Syste   |
|                  |                      | Printer Extensions and Notifications | This service | -       | Manual       | Local Syste   |
|                  |                      | PrintWorkflow_153cf7                 | Provides su  |         | Manual (Trig | Local Syste   |
|                  |                      | Reports Control Panel Supp           | This service |         | Manual       | Local Syste   |
|                  |                      | Program Compatibility Assistant Ser  | This service | Running | Automatic (D | Local Syste   |
|                  |                      | Quality Windows Audio Video Experi   | Quality Win  |         | Manual       | Local Service |
|                  |                      | Radio Management Service             | Radio Man    |         | Disabled     | Local Service |
|                  |                      | Remote Access Auto Connection Ma     | Creates a c  |         | Manual       | Local Syste   |
|                  |                      | Remote Access Connection Manager     | Manages di   | Running | Automatic    | Local Syste   |
|                  |                      | Remote Desktop Configuration         | Remote De    | Running | Manual       | Local Syste   |
|                  |                      | Remote Desktop Services              | Allows user  | Running | Manual       | Network S     |
|                  |                      | Remote Desktop Services UserMode     | Allows the r | Running | Manual       | Local Syste   |
|                  |                      | Remote Procedure Call (RPC)          | The RPCSS    | Running | Automatic    | Network S     |
|                  |                      | Remote Procedure Call (RPC) Locator  | In Windows   | -       | Manual       | Network S     |
|                  |                      | Remote Registry                      | Enables re   |         | Automatic (T | Local Service |
|                  |                      | Resultant Set of Policy Provider     | Provides a   |         | Manual       | Local Syste   |
|                  |                      | Routing and Remote Access            | Offers routi |         | Disabled     | Local Syste   |
|                  |                      | RPC Endpoint Mapper                  | Resolves RP  | Running | Automatic    | Network S     |
|                  |                      | Secondary Logon                      | Enables star | ,       | Manual       | Local Syste   |

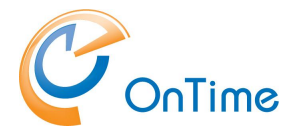

Verify 'PM2' service has been uninstalled by refreshing service manager window.

From "RoomDisplay-2.x.x\upgrade-ver\_1x" run as administrator '2\_PreInstall.cmd' This script renames the old Room Display directory.

Installing 'otRooms' version 2.x.x

From "RoomDisplay-2.x.x" run 'install.cmd' as administrator. Afterward verify that 'otRoom service' appears on Windows services manager:

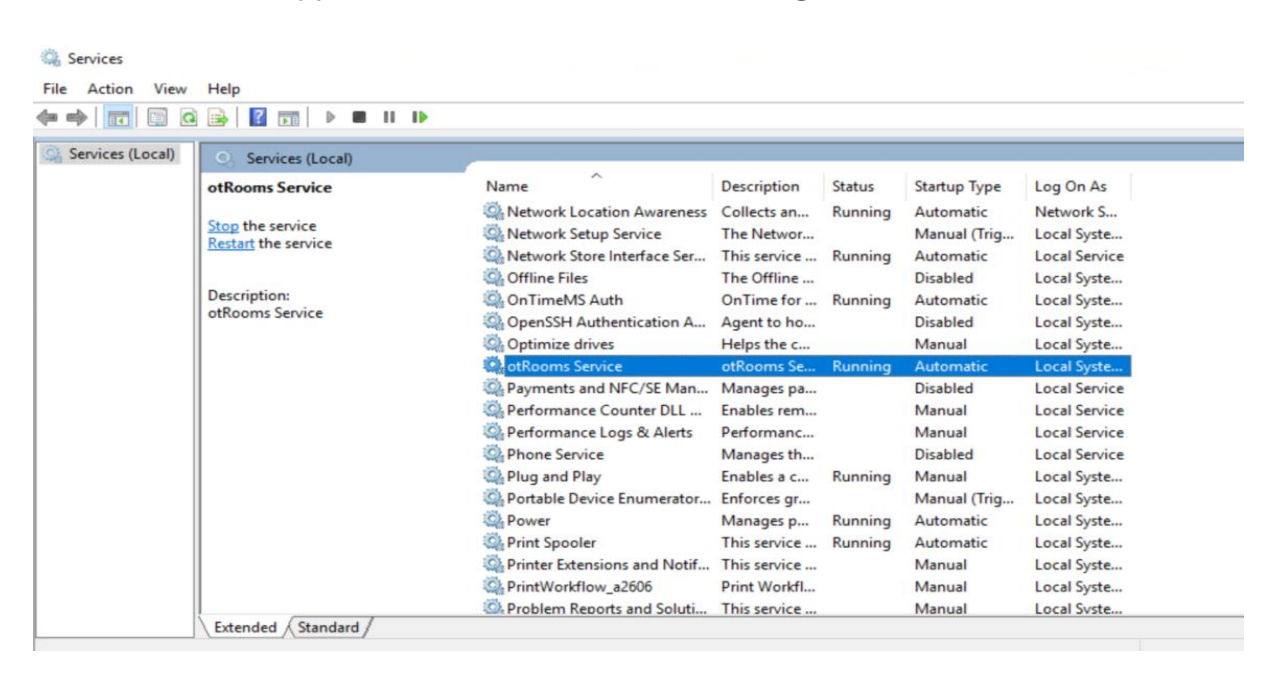

Script, copying Room Display data from the old Room Display

From "RoomDisplay-2.x.x\upgrade-ver\_1x" run '3\_PostInstall.cmd' as administrator Now the OnTime Room Display is upgraded and running

'http://localhost:9001/admin.html' to confirm new upgrade version

| OnTime®                                                                | Room Display                                                                                                    |
|------------------------------------------------------------------------|----------------------------------------------------------------------------------------------------|
|                                                                        |                                                                                                    |
| Dashboard                                                              | X                                                                                                    |
| Global<br>Rooms / Aliases<br>Images<br>Options Set<br>Display Settings |                                                                                                    |
| About                                                                  |                                                                                                    |
|                                                                        | RoomDisplay.Admin: 2.0.1 (20250429-0716)                                                                                                    |
|                                                                        | Copyright_IntraVision<br>OnTime is a registered community trademark (#004918124). The trademark is registered with the Trade Marks and Designs<br>Registration Office of the European Union.<br>OnTime is a registered japanese trademark (#5589584). The trademark is registered with the Japan Patent Office. |
|                                                                        |                                                                                                    |

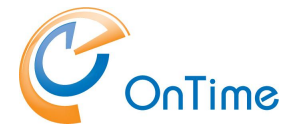

### Upgrade from ver 2.x.x to ver 2.x.x

The upgrade procedure assumes that Room Display is installed in "C:\node\otrooms". If this is not the case, a manual approach is required.

Unpack Room Display 2.x.x and extract all files into temporary folder. After unpacking 'RoomDisplay-2.x.x' to temporary folder go to below folder: "RoomDisplay-2.x.x\upgrade.cmd" and run as administrator

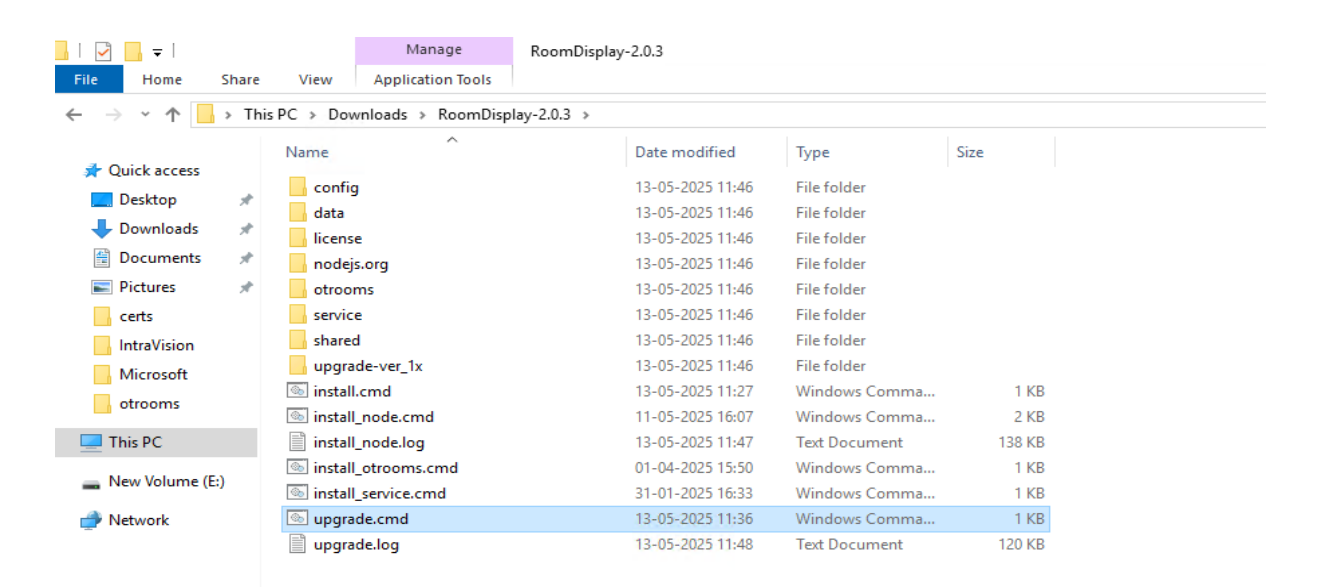

The OnTime Room Display has now been successfully upgraded and is running. To confirm the upgrade, access the Room Display administration interface at: 'http://localhost:9001/admin.html'

| OnTime®                                                                | Room Display                                                                                                    |     |
|------------------------------------------------------------------------|----------------------------------------------------------------------------------------------------|-----|
|                                                                        |                                                                                                    |     |
| Dashboard                                                              | X                                                                                                    |     |
| Global<br>Rooms / Aliases<br>Images<br>Options Set<br>Display Settings | No<br>OnTime®                                                                                                    |     |
| About                                                                  |                                                                                                    |     |
|                                                                        | RoomDisplay.Admin: 2.0.3 (20250513-1138)                                                                                                    |     |
|                                                                        | Copyright IntraVision<br>OnTime is a registered community trademark (#004918124). The trademark is registered with the Trade Marks and Designs<br>Registration Office of the European Union.<br>OnTime is a registered Japanese trademark (#5569584). The trademark is registered with the Japan Patent Office. |     |
|                                                                        | Activate V                                                                                                    | Vin |